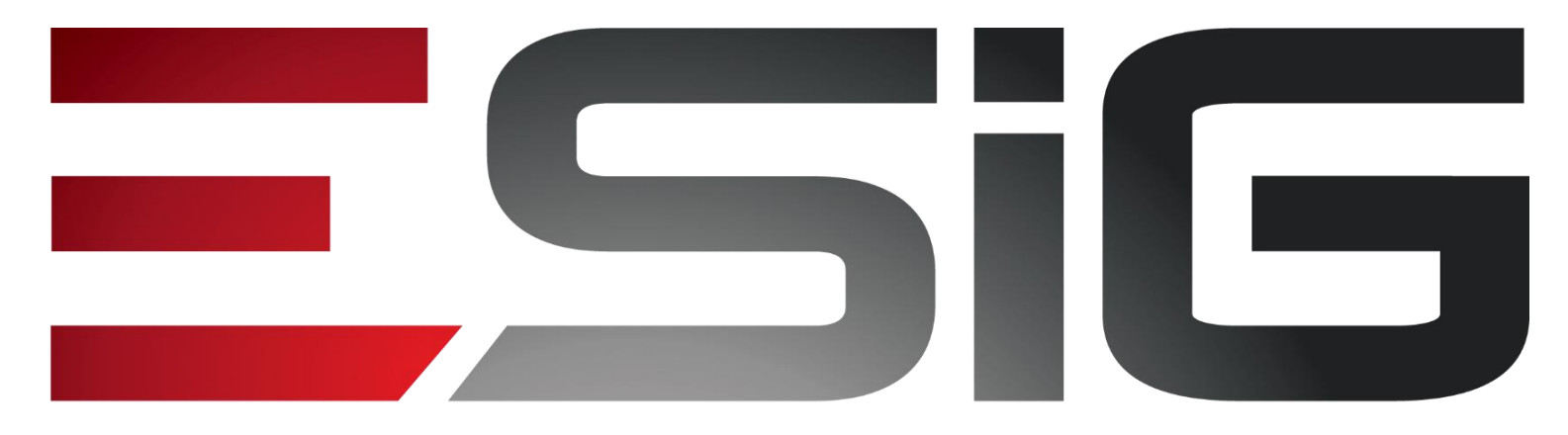

#### Software & consultoria

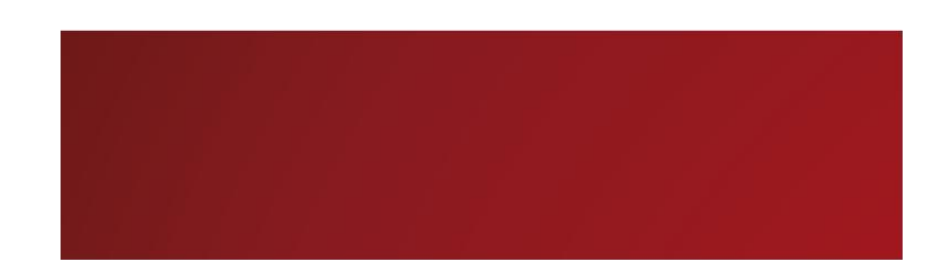

#### Processamento de Matricula

Renato Fonseca

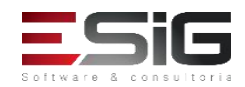

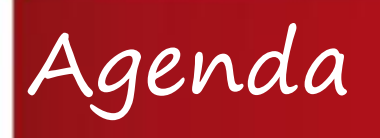

- Resultado do Processamento
- Senha do Processamento
- Cálculo dos Índices
- Geração das matrículas em Espera
- Calculo dos possíveis formandos
- Processar matrículas
- Pós-processamentos
- Geração do Resultado

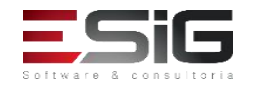

## Resultado do Processamento

 Necessário criar uma pasta no servidor onde irá ficar o processamento das matriculas. Após a criação da pasta, é necessário informar o caminho no parâmetro:

#### 'CAMINHO\_COMPLETO\_RESULTADO\_PROCESSAMENTO'

Caso de Uso: SIGADMIN > Config. Do Sistema > Parâmetros > Listar / Alterar Parâmetros

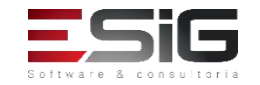

### Resultado do Processamento

|          |                                                                          | Busca de Pari                                    | ÂMETROS          |                        |  |
|----------|--------------------------------------------------------------------------|--------------------------------------------------|------------------|------------------------|--|
|          | <ul> <li>Sistema:</li> <li>Sub-<br/>Sistema:</li> <li>Código:</li> </ul> | Selecione um Sistema<br>Selecione um Sub-Sistema |                  |                        |  |
|          | Nome:                                                                    | CAMINHO_COMPLETO_RESULTAD                        | O_PROCESSAMENTO  |                        |  |
|          |                                                                          | 🤯: Alterar 🧕                                     | : Remover        |                        |  |
|          |                                                                          | Parâmete                                         | tos              |                        |  |
| ódigo    | Nome                                                                     |                                                  | Valor            |                        |  |
| _10100_3 | CAMINHO_COMPLETO_RESULTAD<br>Caminho Completo para o resultado           | D_PROCESSAMENTO                                  | /var/sigaa/proce | essamento_turma/20172/ |  |

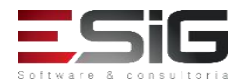

C

### Resultado do Processamento

|                        | Alterar Parâmetro                        |
|------------------------|------------------------------------------|
| Sistema: 🖈             | SIGAA                                    |
| SubSistema:            | ADMINISTRAÇÃO                            |
| Código: 🖈              | 2_10100_3                                |
| Nome: 🖈                | CAMINHO_COMPLETO_RESULTADO_PROCESSAMENTO |
| Tipo:                  | SELECIONE                                |
| Tempo Máximo de Cache: | 0 (em segundos)                          |
| Descrição:             | Caminho Completo para o resultado        |
| Valor: ★               | /var/sigaa/processamento_turma/20172/    |
|                        | Alterar Cancelar                         |

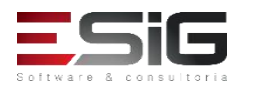

#### Agenda

- Resultado do Processamento
- Senha do Processamento
- Cálculo dos Índices
- Geração das matrículas em Espera
- Calculo dos possíveis formandos
- Processar matrículas
- Pós-processamentos
- Geração do Resultado

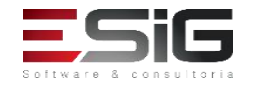

### Senha do Processamento

 Para executar o processamento da matricula é necessário criar a senha com a criptografia MD5 e informar no parâmetro:

#### 'SENHA\_PROCESSAMENTO\_MATRICULA'

Caso de Uso: SIGADMIN > Config. Do Sistema > Parâmetros > Listar / Alterar Parâmetros

Obs.: Ao realizar a alteração dos parâmetros, realizar o reset no caminho: SIGADMIN > Config. do Sistema > Parâmetros > Resetar Parâmetro

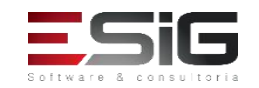

### Senha do Processamento

|           |                  | Busca de Parâmetro            | s                                |  |
|-----------|------------------|-------------------------------|----------------------------------|--|
|           | Sistema:         | Selecione um Sistema          | $\checkmark$                     |  |
|           | Sub-<br>Sistema: | Selecione um Sub-Sistema      | ~                                |  |
|           | Código:          |                               |                                  |  |
|           | Nome:            | SENHA_PROCESSAMENTO_MATRICULA |                                  |  |
|           |                  | Listar Parâmetros Cance       | lar                              |  |
|           |                  | 🤯: Alterar 🛛 🞯: Remo          | ver                              |  |
|           |                  | Parâmetros                    |                                  |  |
| Nome      |                  |                               | Valor                            |  |
| SENHA_PRO | OCESSAMENTO_MATH | ICULA<br>SSAMENTO DE          | 5ebe2294ecd0e0f08eab7690d2a6ee69 |  |

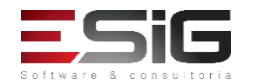

Código 2\_10100\_9

MATRICULA GRADUACAO

### Senha do Processamento

|                        | Alterar Parâmetro                                            |
|------------------------|--------------------------------------------------------------|
| Sistema: 🛊             | SIGAA                                                        |
| SubSistema:            | ADMINISTRAÇÃO                                                |
| Código: 🖈              | 2_10100_9                                                    |
| Nome: 🖈                | SENHA_PROCESSAMENTO_MATRICULA                                |
| Tipo:                  | SELECIONE V                                                  |
| Tempo Máximo de Cache: | 0 (em segundos)                                              |
| Descrição:             | SENHA ESPECIAL USADA NO PROCESSAMENTO DE MATRICULA GRADUACAO |
| Valor: 🖈               | 5ebe2294ecd0e0f08eab7690d2a6ee69                             |
|                        | Alterar Cancelar                                             |

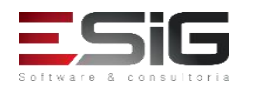

#### Agenda

- Resultado do Processamento
- Senha do Processamento
- Cálculo dos Índices
- Geração das matrículas em Espera
- Calculo dos possíveis formandos
- Processar matrículas
- Pós-processamentos
- Geração do Resultado

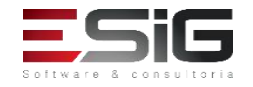

Cálculo dos Índices

• Necessário realizar o cálculo dos índices para que não haja nenhum problema com relação a preferencia dos discentes no processamento.

Caso de uso: SIGAA → Administração → Administração → Administração → Recalcular Discentes

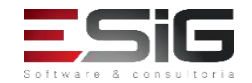

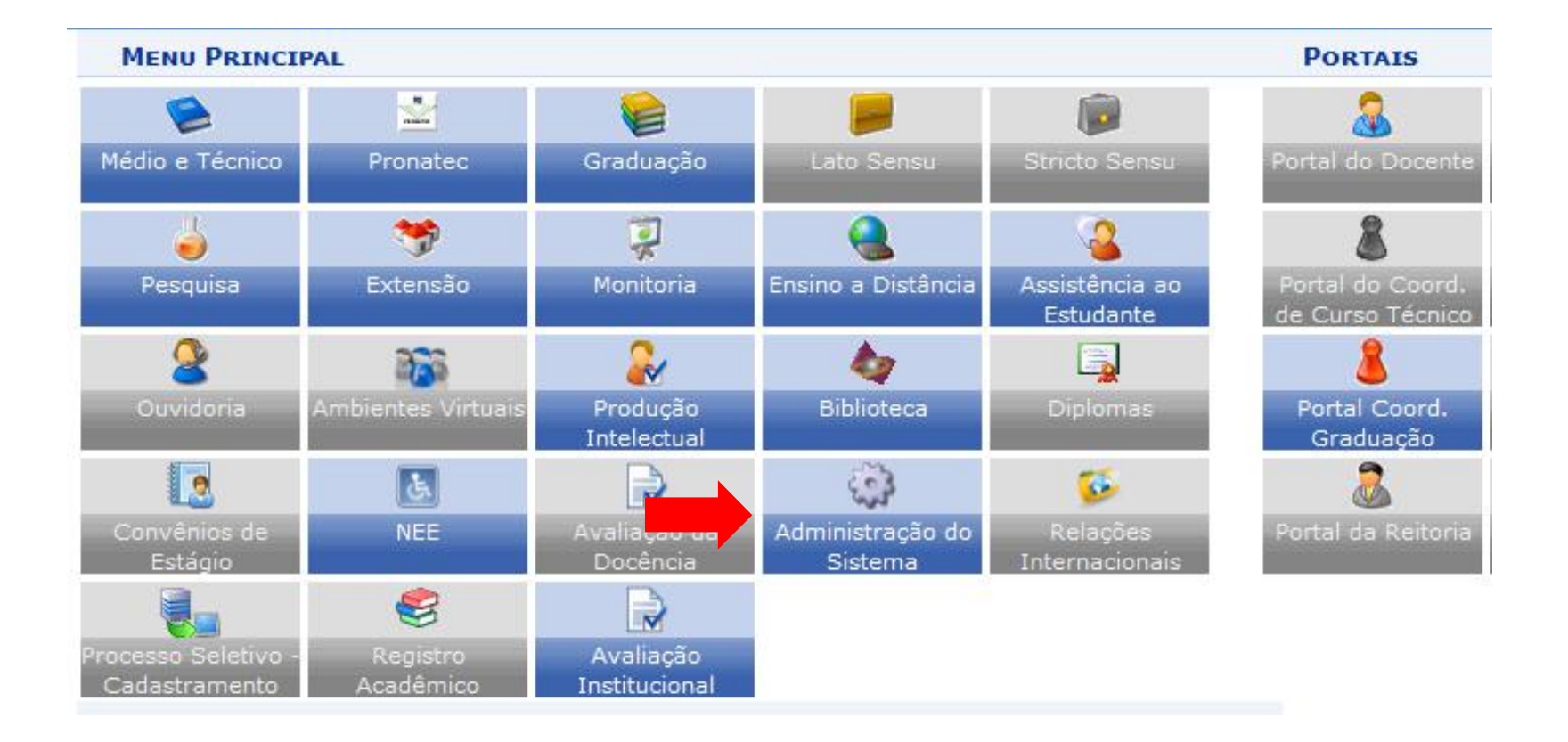

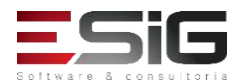

| Administração Carteira Estudante                                                                                                    |                                                                                                    | 6202 |
|----------------------------------------------------------------------------------------------------|----------------------------------------------------------------------------------------------------|------|
| Ensino                                                                                                    | Pesquisa                                                                                                    | ^    |
| 🕑 Área da SESU                                                                                                    | 🕑 Classificação da Entidade Financiadora                                                                                                    |      |
| 🕑 Campus da IES                                                                                                    | 🕑 Entidade Financiadora                                                                                                    |      |
| 🕑 Cargo Acadêmico                                                                                                    | 🕑 Grupo da Entidade Financiadora                                                                                                    |      |
| 🕑 Forma de Ingresso                                                                                                    | 🕑 Tipo de Campus da Unidade                                                                                                    |      |
| 🕑 Grau Acadêmico                                                                                                    | 🕑 Tipo de Público Alvo                                                                                                    |      |
| <ul> <li>E Grau de Formação</li> <li>Modalidade de Educação</li> <li>Natureza do Curso</li> <li>Processo Seletivo</li> <li>Situação de Curso Hábil</li> <li>Situação de Diploma</li> <li>Situação de Matrícula</li> <li>Situação de Proposta Lato Sensu</li> <li>Tipo de Atividade</li> <li>Tipo de Atividade Complementar</li> <li>Tipo de Procedência do Aluno</li> <li>Tipo de Rede de Ensino</li> </ul> | <ul> <li>Outros</li> <li>Estado Civil</li> <li>Instituições de Ensino</li> <li>Município</li> <li>País</li> <li>Tipo de Etnia</li> <li>Tipo de Logradouro</li> <li>Tipo de Necessidade Especial</li> <li>Tipo de Raça</li> <li>Turno</li> <li>Unidade Federativa</li> </ul> |      |
| D Tipo de Regime do Aluno                                                                                                    | Servidor                                                                                                    | ¥    |

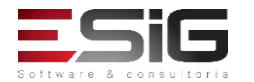

#### Cadastro Administração Carteira Estudante

#### Administração

- Calendário Acadêmico
- Horário de Turmas
- 🕑 Resultado da Avaliação Institucional
- D Trancamentos da Avaliação Institucional
- D Recalcular Discentes
- D Recalcular Estruturas Curriculares
- 🕑 Resetar Última Atualização de Totais
- Histórico em formato Excel
- 🕑 Parâmetros do Sistema
- Notificação Acadêmica
- Notificação Individual
- Acompanhar Notificações Acadêmicas

#### Processamento de Matrícula

- Pré-Processamento
- Processamento de Matrículas
- D Resultado do Processamento de Matrículas
- ▶ Processamento de Faltas

#### Docente Externo

- Cadastrar
- D Alterar/Remover

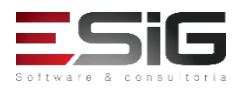

| Cálculos a realizar:                                   | Todos (tipos, to | tais, status, ir | a) 🗸 |
|--------------------------------------------------------|------------------|------------------|------|
| Zerar Integralizações:<br>Número de Threads:<br>Senha: | • Sim O Ná<br>10 | ăo               |      |
| P                                                      | arar Cálculos    | Cancelar         |      |

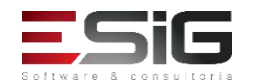

#### Agenda

- Resultado do Processamento
- Senha do Processamento
- Cálculo dos Índices
- Geração das matrículas em Espera
- Calculo dos possíveis formandos
- Processar matrículas
- Pós-processamentos
- Geração do Resultado

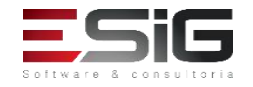

• Antes de gerar o processamento de matricula, é necessário realizar o processamento das matriculas que estão com o status 'em espera'.

•Caso de uso: SIGAA  $\rightarrow$  Administração  $\rightarrow$  Administração  $\rightarrow$  Processamento de Matricula  $\rightarrow$  Pré Processamento

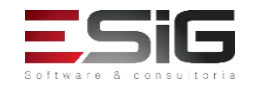

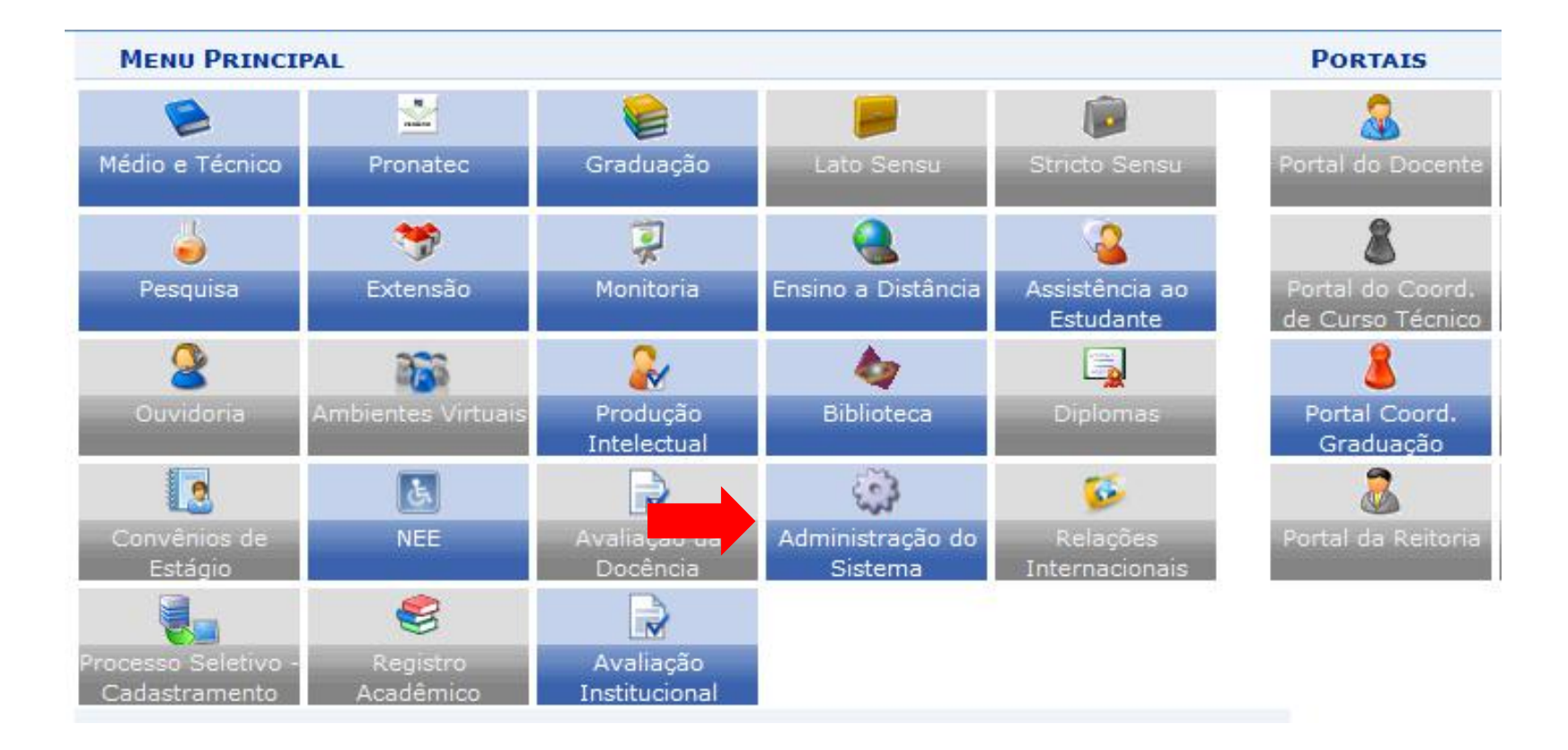

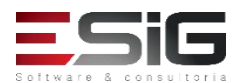

| Administração Carteira Estudante                                                                                                    |                                                                                                    |   |
|----------------------------------------------------------------------------------------------------|----------------------------------------------------------------------------------------------------|---|
| Ensino                                                                                                    | Pesquisa                                                                                                    | ^ |
| 🕑 Área da SESU                                                                                                    | 🕑 Classificação da Entidade Financiadora                                                                                                    |   |
| D Campus da IES                                                                                                    | 🕑 Entidade Financiadora                                                                                                    |   |
| 🕑 Cargo Acadêmico                                                                                                    | 🕑 Grupo da Entidade Financiadora                                                                                                    |   |
| 🕑 Forma de Ingresso                                                                                                    | 🕑 Tipo de Campus da Unidade                                                                                                    |   |
| 🕑 Grau Acadêmico                                                                                                    | Tipo de Público Alvo                                                                                                    |   |
| <ul> <li>Grau de Formação</li> <li>Modalidade de Educação</li> <li>Natureza do Curso</li> <li>Processo Seletivo</li> <li>Situação de Curso Hábil</li> <li>Situação de Diploma</li> <li>Situação de Matrícula</li> <li>Situação de Proposta Lato Sensu</li> <li>Tipo de Atividade</li> <li>Tipo de Atividade Complementar</li> <li>Tipo de Procedência do Aluno</li> <li>Tipo de Rede de Ensino</li> </ul> | <ul> <li>Outros</li> <li>Estado Civil</li> <li>Instituições de Ensino</li> <li>Município</li> <li>País</li> <li>Tipo de Etnia</li> <li>Tipo de Logradouro</li> <li>Tipo de Necessidade Especial</li> <li>Tipo de Raça</li> <li>Turno</li> <li>Unidade Federativa</li> </ul> |   |
| 🕑 Tipo de Regime do Aluno                                                                                                    | Servidor                                                                                                    | * |

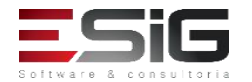

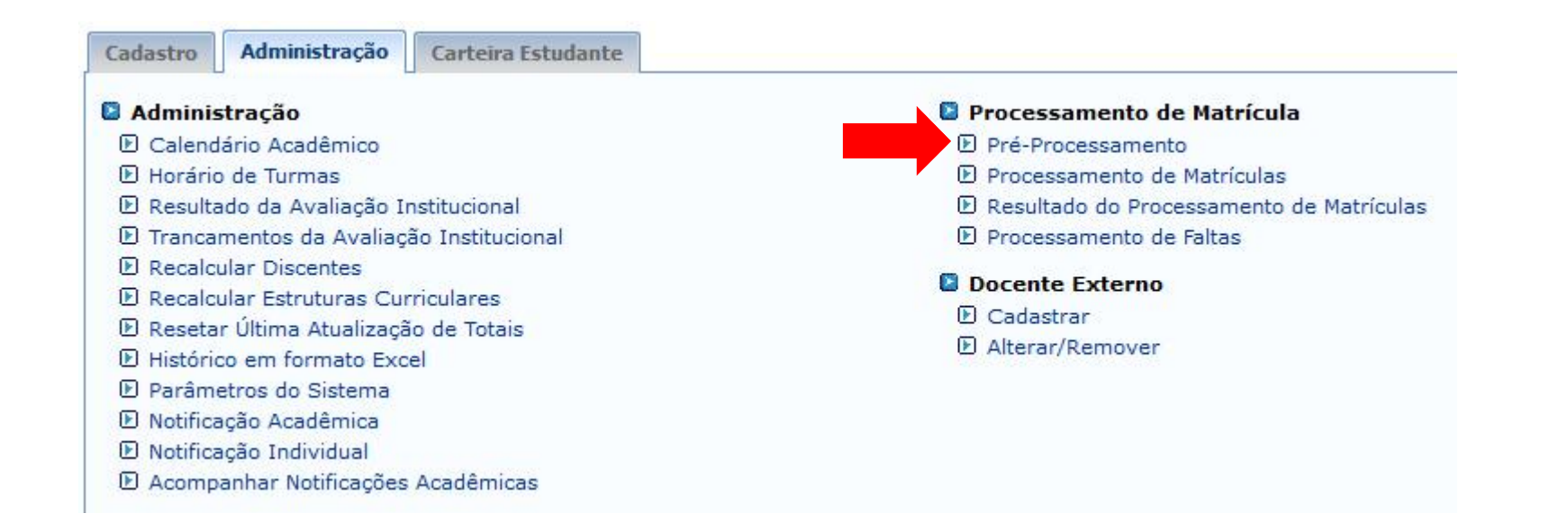

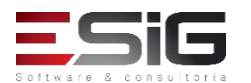

|                         | DADOS DO PRÉ-PROCESSAMENTO                                                                                                    |
|-------------------------|----------------------------------------------------------------------------------------------------|
| Ano-Período:<br>Modo:   | 2017 - 2<br>GRADUACAO                                                                                                    |
| Rematricula:            | O Sim  Não                                                                                                    |
| Tipo:                   | <ul> <li>Gerar matrículas em espera</li> <li>Calcular possíveis formandos</li> <li>Cancelar vínculos ativos anteriores</li> <li>Relatório de alunos a serem cancelados</li> </ul> |
| Núm. Threads:<br>Senha: | 5                                                                                                    |
|                         | Processar Cancelar                                                                                                    |

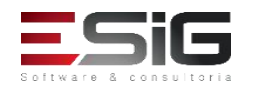

#### Agenda

- Resultado do Processamento
- Senha do Processamento
- Cálculo dos Índices
- Geração das matrículas em Espera
- Calculo dos possíveis formandos
- Processar matrículas
- Pós-processamentos
- Geração do Resultado

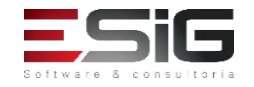

• É necessário realizar o processamento para o sistema identificar se existe algum aluno possível de se formar, para ele obter prioridade no processamento.

•Caso de uso: SIGAA  $\rightarrow$  Administração  $\rightarrow$  Administração  $\rightarrow$  Processamento de Matricula  $\rightarrow$  Pré Processamento

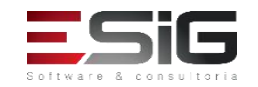

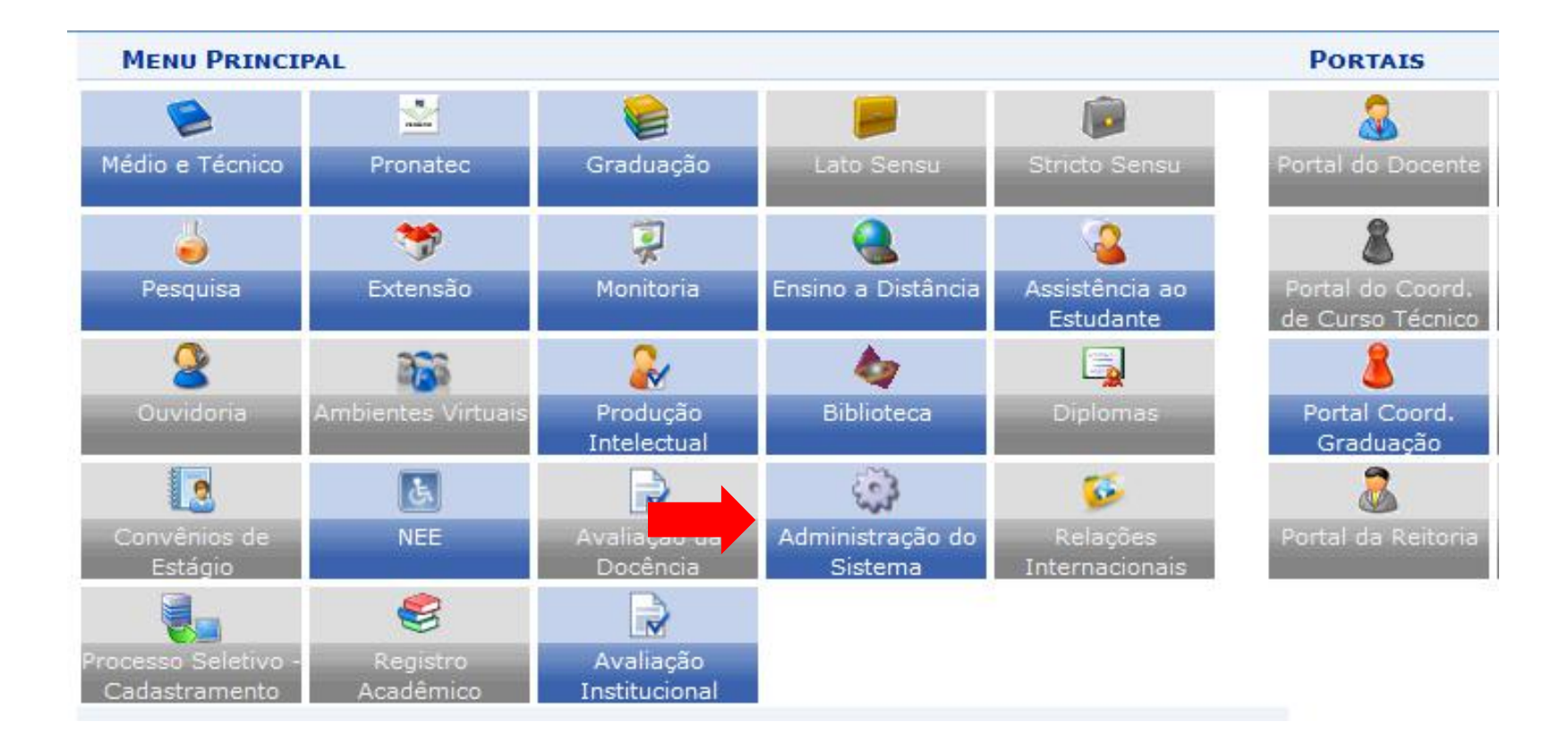

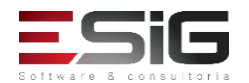

| Administração Carteira Estudante |                                          |   |
|----------------------------------|------------------------------------------|---|
| Ensino                           | Pesquisa                                 | ^ |
| 🕑 Área da SESU                   | 🕑 Classificação da Entidade Financiadora |   |
| D Campus da IES                  | 🕑 Entidade Financiadora                  |   |
| 🕑 Cargo Acadêmico                | 🕑 Grupo da Entidade Financiadora         |   |
| 🕑 Forma de Ingresso              | 🕑 Tipo de Campus da Unidade              |   |
| 🕑 Grau Acadêmico                 | Tipo de Público Alvo                     |   |
| 🕑 Grau de Formação               | Outros                                   |   |
| Modalidade de Educação           | D Estado Civil                           |   |
| 🕑 Natureza do Curso              | D testibuiçãos de Casilos                |   |
| 🕑 Processo Seletivo              |                                          |   |
| 🕑 Situação de Curso Hábil        |                                          |   |
| Situação de Diploma              | 🕑 País                                   |   |
| E Situação de Matrícula          | 🕑 Tipo de Etnia                          |   |
| Situação de Proposta Lato Sensu  | 🕑 Tipo de Logradouro                     |   |
| E Tino de Atividade              | 🕑 Tipo de Necessidade Especial           |   |
| Tipo de Atividade Complementar   | 🕑 Tipo de Raça                           |   |
| El Tipo de Recordância de Aluna  | 🕑 Turno                                  |   |
| D Tipe de Procedencia do Aluno   | 🕑 Unidade Federativa                     |   |
|                                  |                                          |   |
| Tipo de Regime do Aluno          | Servidor                                 | * |

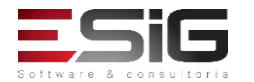

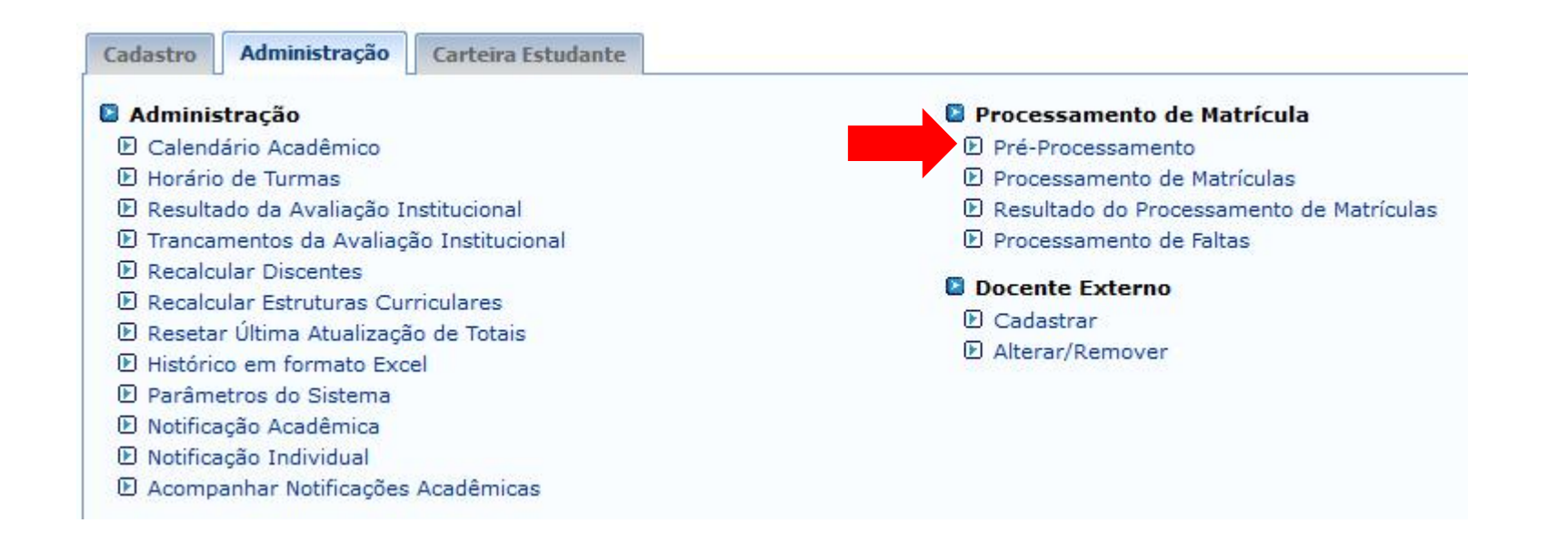

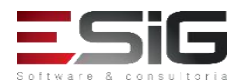

|               | DADOS DO PRÉ-PROCESSAMENTO               |
|---------------|------------------------------------------|
| Ano-Período:  | 2017 - 2                                 |
| Modo:         | GRADUACAO 🗸                              |
| Rematricula:  | O Sim 🖲 Não                              |
|               | O Gerar matrículas em espera             |
| Tipo:         | Calcular possíveis formandos             |
|               | O Cancelar vínculos ativos anteriores    |
|               | O Relatório de alunos a serem cancelados |
| Núm. Threads: | 5                                        |
| Senha:        | •••••                                    |
|               | Processar Cancelar                       |

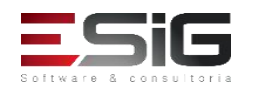

#### Agenda

- Resultado do Processamento
- Senha do Processamento
- Cálculo dos Índices
- Geração das matrículas em Espera
- Calculo dos possíveis formandos
- Processar matrículas
- Pós-processamentos
- Geração do Resultado

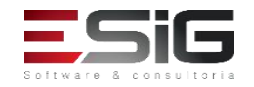

 Com as configurações realizadas e os processamentos dos alunos em espera e dos possíveis formandos, chega o momento de realizar o processamento das matriculas.

• Caso de uso: SIGAA  $\rightarrow$  Administração  $\rightarrow$  Administração  $\rightarrow$ Processamento de Matricula  $\rightarrow$  Processamento de Matriculas

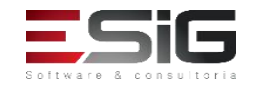

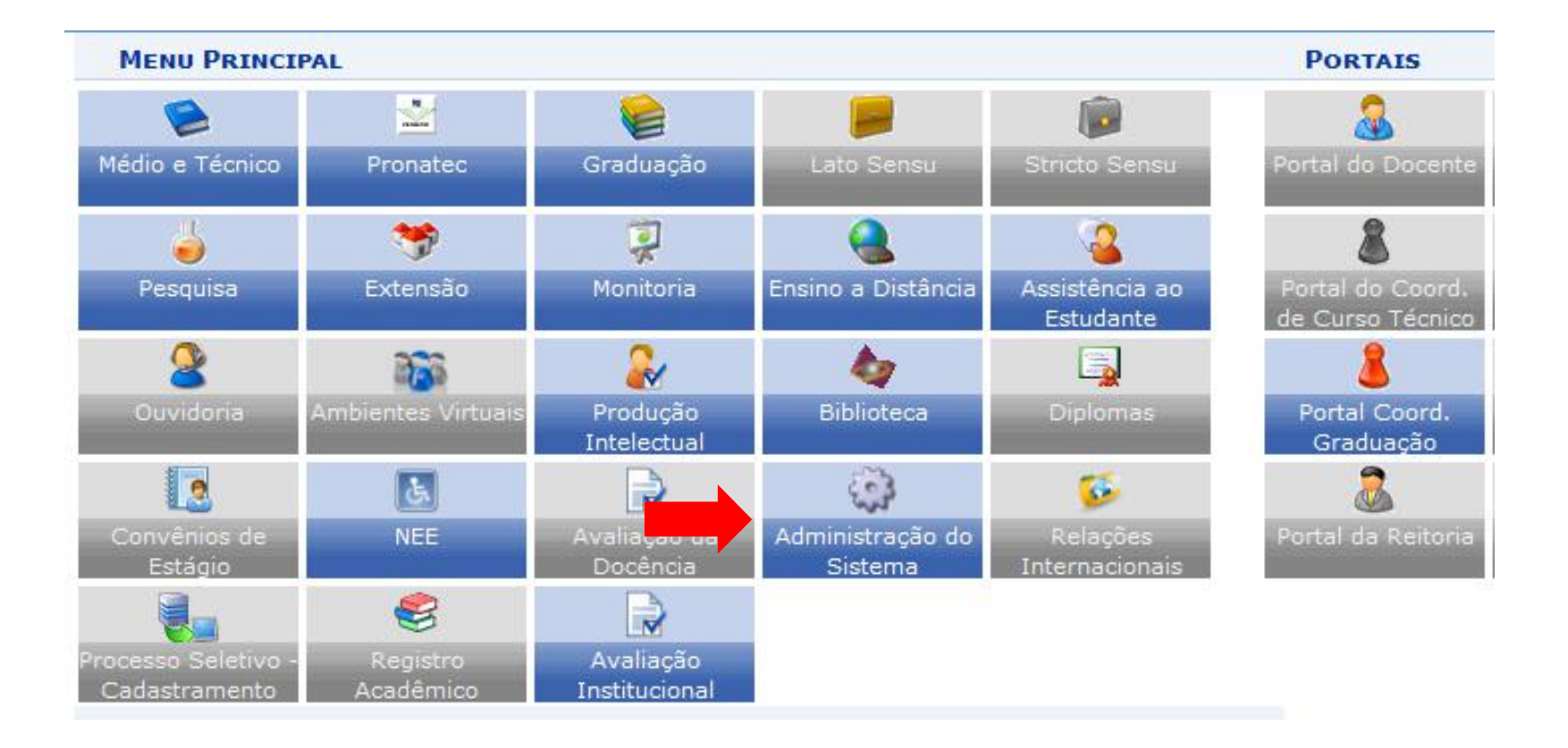

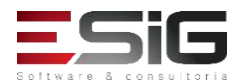

| Administração Carteira Estudante                                                                                                    |                                                                                                    | 0000 |
|----------------------------------------------------------------------------------------------------|----------------------------------------------------------------------------------------------------|------|
| Ensino                                                                                                    | Pesquisa                                                                                                    | ^    |
| 🕑 Área da SESU                                                                                                    | 🕑 Classificação da Entidade Financiadora                                                                                                    |      |
| 🕑 Campus da IES                                                                                                    | 🕑 Entidade Financiadora                                                                                                    |      |
| 🕑 Cargo Acadêmico                                                                                                    | 🕑 Grupo da Entidade Financiadora                                                                                                    |      |
| 🕑 Forma de Ingresso                                                                                                    | 🕑 Tipo de Campus da Unidade                                                                                                    |      |
| 🕑 Grau Acadêmico                                                                                                    | Tipo de Público Alvo                                                                                                    |      |
| <ul> <li>③ Grau de Formação</li> <li>④ Modalidade de Educação</li> <li>④ Natureza do Curso</li> <li>④ Processo Seletivo</li> <li>④ Situação de Curso Hábil</li> <li>④ Situação de Diploma</li> <li>④ Situação de Matrícula</li> <li>④ Situação de Proposta Lato Sensu</li> <li>④ Tipo de Atividade</li> <li>④ Tipo de Atividade Complementar</li> <li>④ Tipo de Procedência do Aluno</li> <li>④ Tipo de Pade de Ensino</li> </ul> | <ul> <li>Outros</li> <li>Estado Civil</li> <li>Instituições de Ensino</li> <li>Município</li> <li>País</li> <li>Tipo de Etnia</li> <li>Tipo de Logradouro</li> <li>Tipo de Necessidade Especial</li> <li>Tipo de Raça</li> <li>Turno</li> <li>Unidade Federativa</li> </ul> |      |
| 🕑 Tipo de Regime do Aluno                                                                                                    | Servidor                                                                                                    | ¥    |

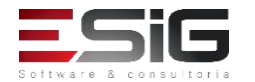

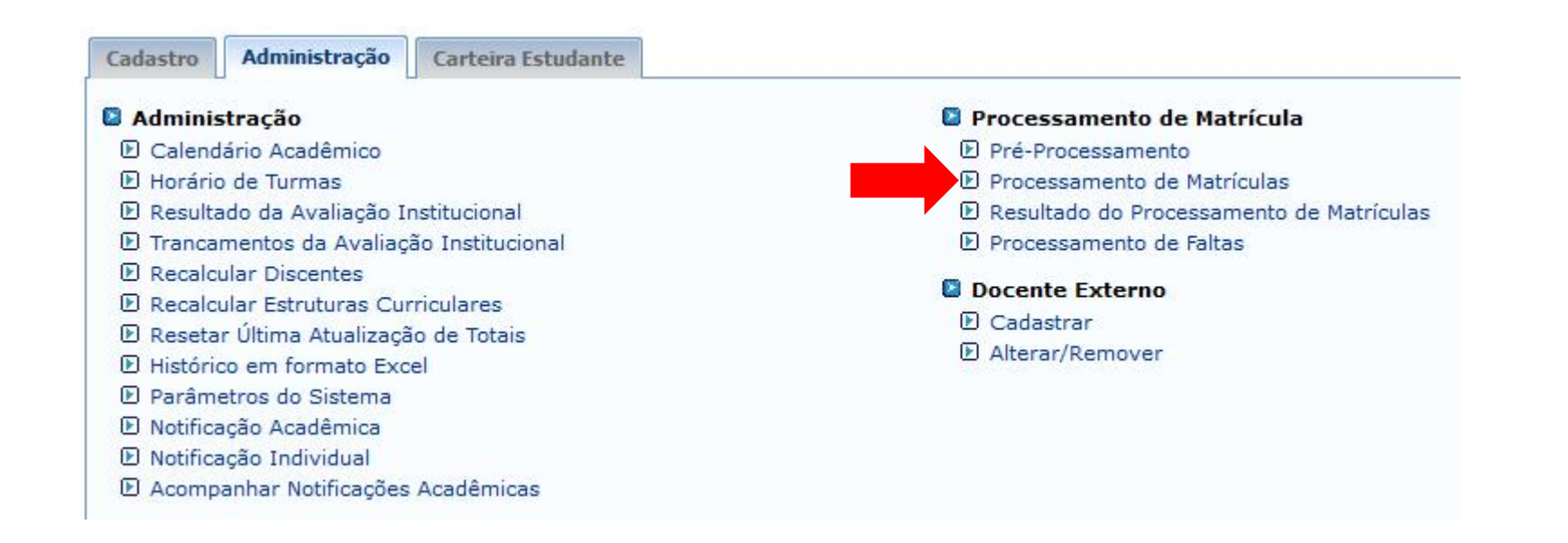

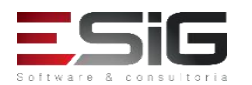

| 017 - 2                              |
|--------------------------------------|
|                                      |
| GRADUACAO 🗸                          |
| 🔾 Sim 🔘 Não                          |
| Processar Matrículas                 |
| ○ Pós-processamento de blocos        |
| O Pós-processamento de co-requisitos |
| O Ativar alunos cadastrados          |
|                                      |
|                                      |

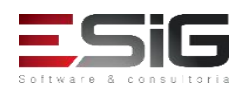

• O processamento fica sendo executado em segundo plano e para acompanhar tem que realizar a consulta via banco de dados.

•ANALISAR SE ALGUMA SOLICITAÇÃO DE MATRÍCULA NÃO FOI PROCESSADA

SELECT DISTINCT sm.id\_solicitacao\_matricula, sm.ano, sm.periodo, sm.id\_turma, cc.id\_disciplina, cc.id\_detalhe, sm.id\_discente, sm.status FROM graduacao.solicitacao\_matricula sm LEFT JOIN ensino.turma t USING (id\_turma) LEFT JOIN ensino.componente\_curricular cc USING (id\_disciplina) LEFT JOIN discente d USING (id\_discente) WHERE sm.ano = 2017 AND sm.periodo = 2 AND sm.anulado = falseValue() AND sm.status != 9 AND sm.rematricula = FALSE AND id matricula gerada IS NULL;

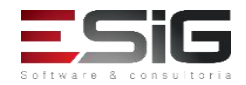

#### Agenda

- Resultado do Processamento
- Senha do Processamento
- Cálculo dos Índices
- Geração das matrículas em Espera
- Calculo dos possíveis formandos
- Processar matrículas
- Pós-processamentos
- Geração do Resultado

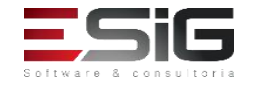

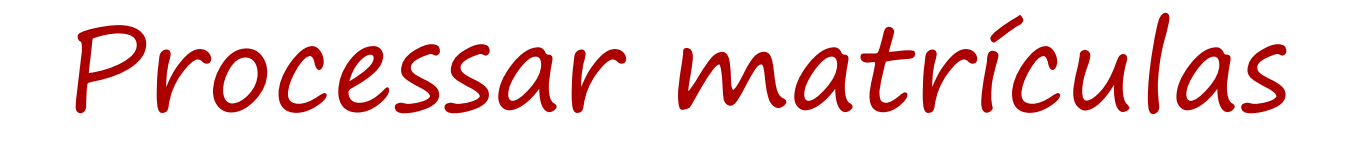

• Com a finalização do processamento, é necessário executar o processamento do bloco e dos co-requisitos.

• Caso de uso: SIGAA  $\rightarrow$  Administração  $\rightarrow$  Administração  $\rightarrow$ Processamento de Matricula  $\rightarrow$  Processamento de Matriculas

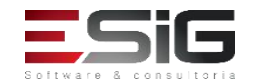

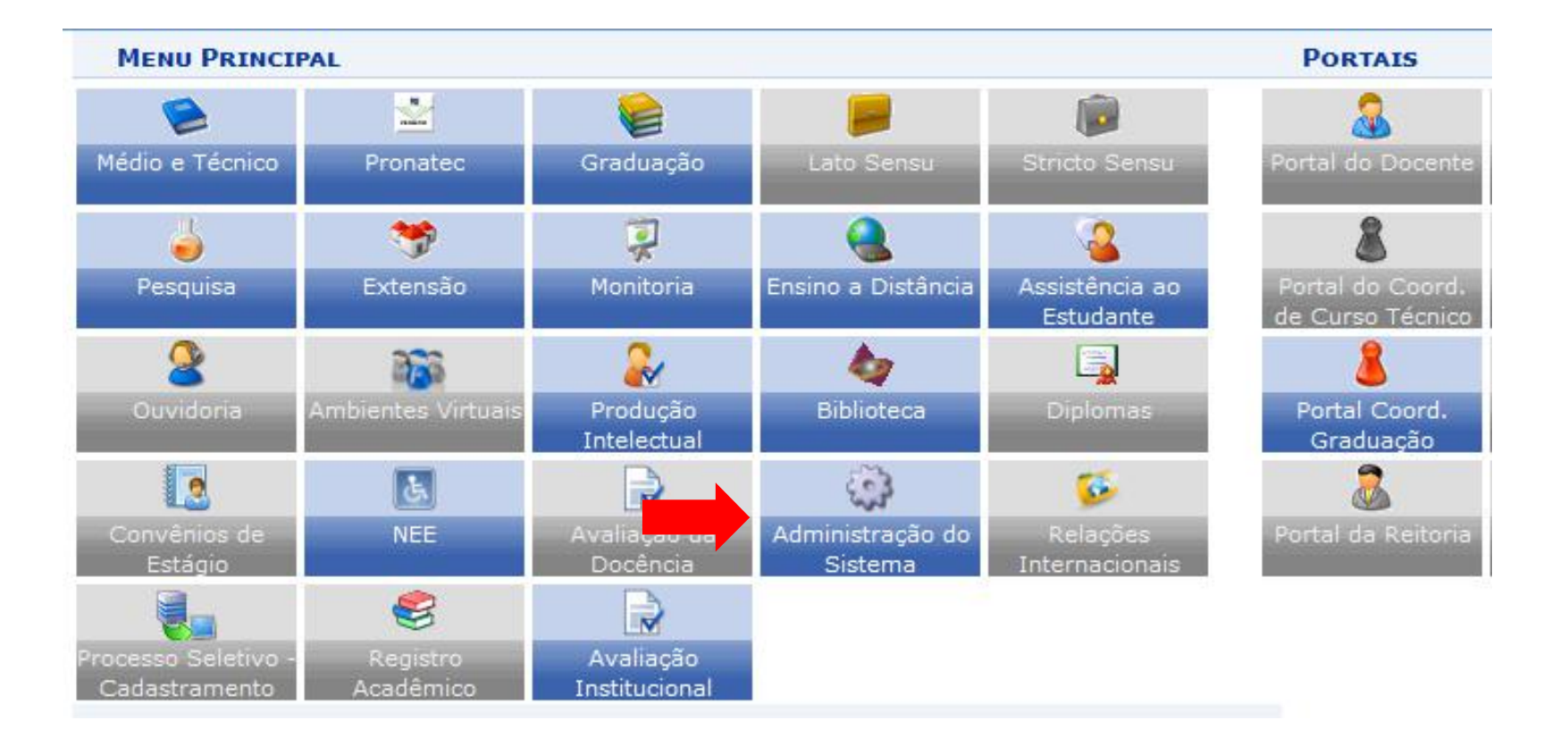

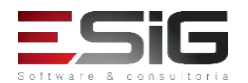

| Administração Carteira Estudante                                                                                                    |                                                                                                    |   |
|----------------------------------------------------------------------------------------------------|----------------------------------------------------------------------------------------------------|---|
| Ensino                                                                                                    | Pesquisa                                                                                                    | ^ |
| 🕑 Área da SESU                                                                                                    | 🕑 Classificação da Entidade Financiadora                                                                                                    |   |
| 🕑 Campus da IES                                                                                                    | 🕑 Entidade Financiadora                                                                                                    |   |
| 🕑 Cargo Acadêmico                                                                                                    | 🕑 Grupo da Entidade Financiadora                                                                                                    |   |
| 🕑 Forma de Ingresso                                                                                                    | 🕑 Tipo de Campus da Unidade                                                                                                    |   |
| 🕑 Grau Acadêmico                                                                                                    | 🕑 Tipo de Público Alvo                                                                                                    |   |
| <ul> <li>D Grau de Formação</li> <li>Modalidade de Educação</li> <li>Natureza do Curso</li> <li>Processo Seletivo</li> <li>Situação de Curso Hábil</li> <li>Situação de Diploma</li> <li>Situação de Matrícula</li> <li>Situação de Proposta Lato Sensu</li> <li>Tipo de Atividade</li> <li>Tipo de Atividade Complementar</li> <li>Tipo de Procedência do Aluno</li> <li>Tipo de Rede de Ensino</li> </ul> | <ul> <li>Outros</li> <li>Estado Civil</li> <li>Instituições de Ensino</li> <li>Município</li> <li>País</li> <li>Tipo de Etnia</li> <li>Tipo de Logradouro</li> <li>Tipo de Necessidade Especial</li> <li>Tipo de Raça</li> <li>Turno</li> <li>Unidade Federativa</li> </ul> |   |
| 🕑 Tipo de Regime do Aluno                                                                                                    | Servidor                                                                                                    | ¥ |

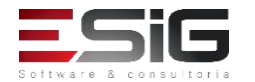

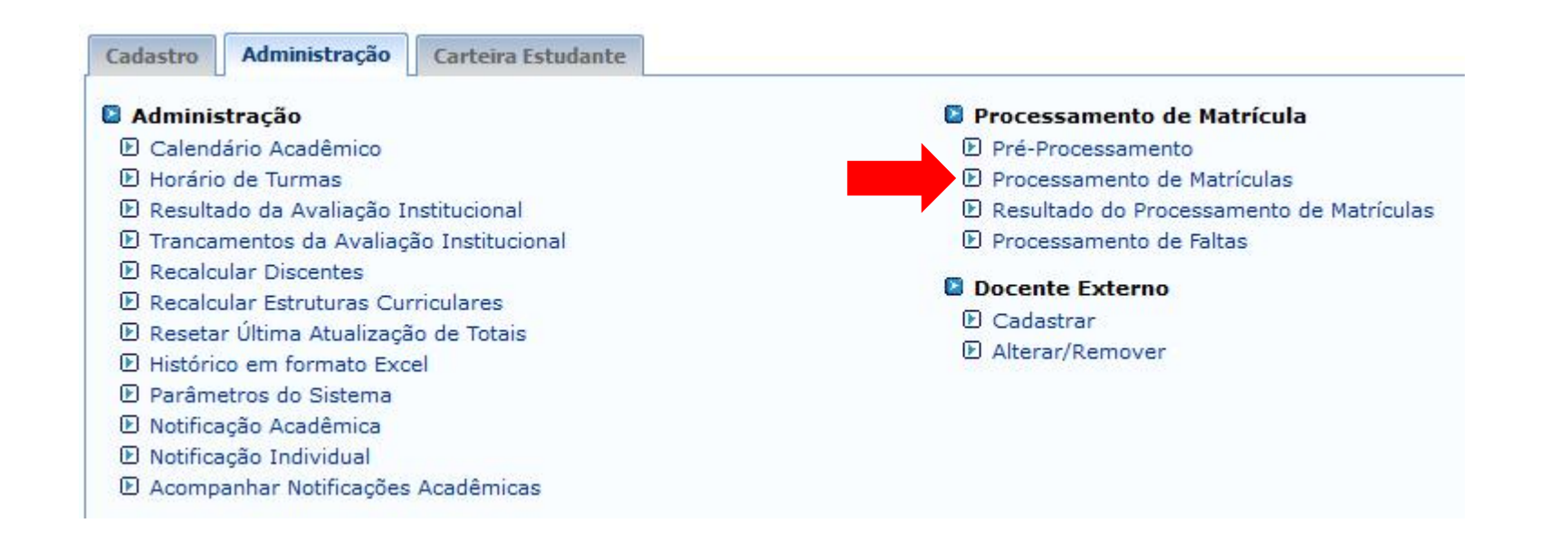

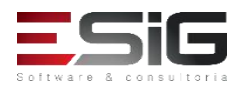

#### • Blocos

|              | DADOS DO PROCESSAMENTO               |  |
|--------------|--------------------------------------|--|
| Ano-Período: | 2017 - 2                             |  |
| Modo:        | GRADUACAO 🗸                          |  |
| Rematricula: | ⊖ Sim                                |  |
|              | O Processar Matrículas               |  |
| Tipor        | Pós-processamento de blocos          |  |
| npo.         | O Pós-processamento de co-requisitos |  |
|              | O Ativar alunos cadastrados          |  |
| Senha:       |                                      |  |
|              | Processar Cancelar                   |  |

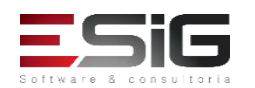

• Co-requisitos

|              | DADOS DO PROCESSAMENTO             |
|--------------|------------------------------------|
| Ano-Período: | 2017 - 2                           |
| Modo:        | GRADUACAO 🗸                        |
| Rematricula: | O Sim ● Não                        |
|              | O Processar Matrículas             |
| F:           | O Pós-processamento de blocos      |
| lubo:        | Pós-processamento de co-requisitos |
|              | O Ativar alunos cadastrados        |
| Senha:       |                                    |
|              | Processar Cancelar                 |

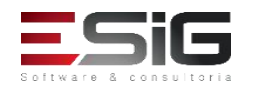

#### Agenda

- Resultado do Processamento
- Senha do Processamento
- Cálculo dos Índices
- Geração das matrículas em Espera
- Calculo dos possíveis formandos
- Processar matrículas
- Pós-processamentos
- Geração do Resultado

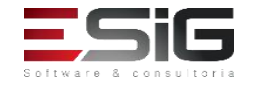

• O processamento da matrícula é uma atividade realizada antes do início de todos os semestres, após o período de matrículas; e depois do início dos semestres, após o período das rematrículas. Ele consiste em verificar, para todas as turmas REGULARES de GRADUAÇÃO oferecidas em um período letivo, quais alunos que ficarão com as vagas disponíveis e quais serão indeferidos.

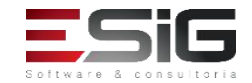

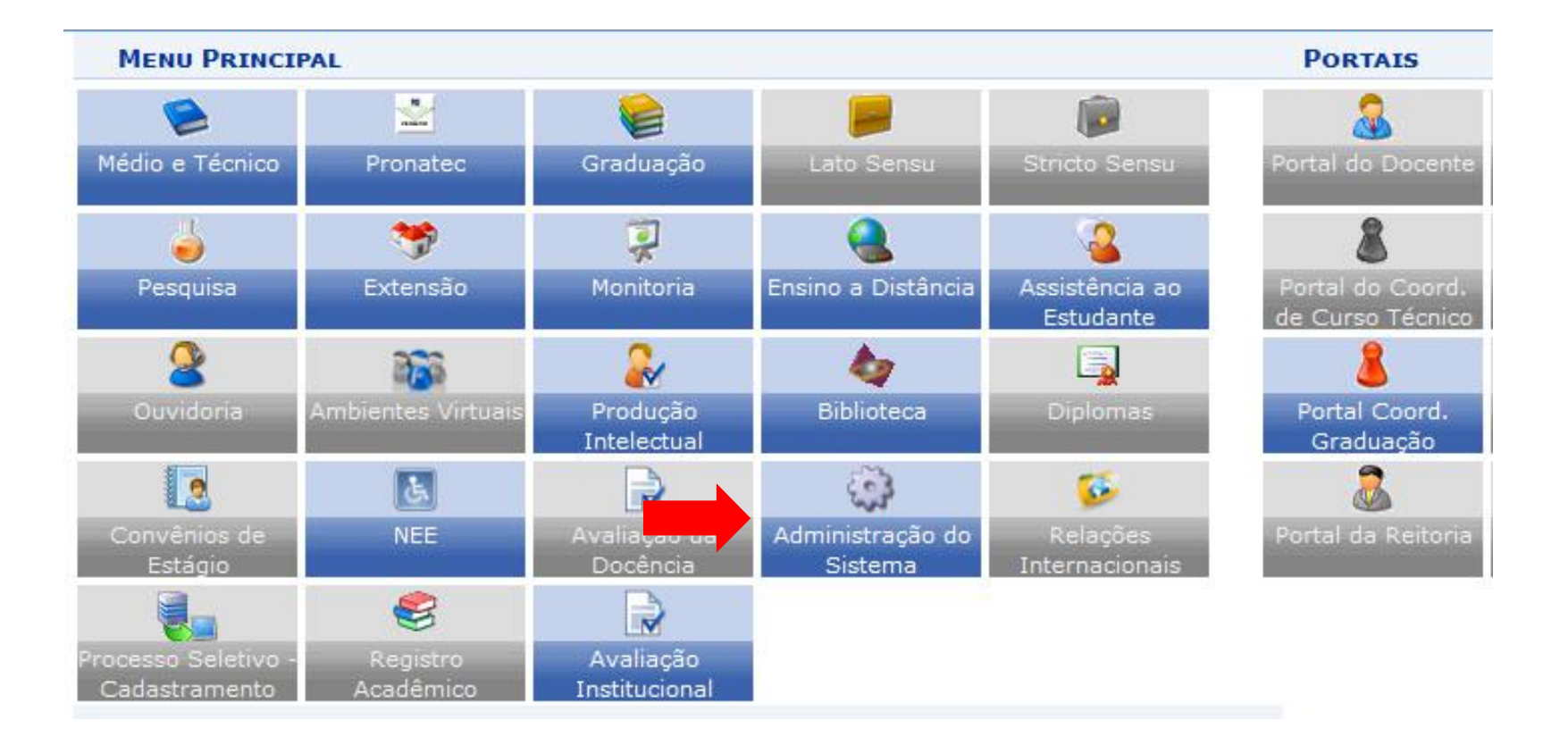

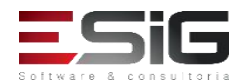

| Administração Carteira Estudante                                                                                                    |                                                                                                    |   |
|----------------------------------------------------------------------------------------------------|----------------------------------------------------------------------------------------------------|---|
| Ensino                                                                                                    | Pesquisa                                                                                                    | ^ |
| 🕑 Área da SESU                                                                                                    | 🕑 Classificação da Entidade Financiadora                                                                                                    |   |
| 🕑 Campus da IES                                                                                                    | 🕑 Entidade Financiadora                                                                                                    |   |
| 🕑 Cargo Acadêmico                                                                                                    | 🕑 Grupo da Entidade Financiadora                                                                                                    |   |
| 🕑 Forma de Ingresso                                                                                                    | 🕑 Tipo de Campus da Unidade                                                                                                    |   |
| 🕑 Grau Acadêmico                                                                                                    | 🕑 Tipo de Público Alvo                                                                                                    |   |
| <ul> <li>Brau de Formação</li> <li>Modalidade de Educação</li> <li>Natureza do Curso</li> <li>Processo Seletivo</li> <li>Situação de Curso Hábil</li> <li>Situação de Diploma</li> <li>Situação de Matrícula</li> <li>Situação de Proposta Lato Sensu</li> <li>Tipo de Atividade</li> <li>Tipo de Atividade Complementar</li> <li>Tipo de Procedência do Aluno</li> </ul> | <ul> <li>Outros</li> <li>Estado Civil</li> <li>Instituições de Ensino</li> <li>Município</li> <li>País</li> <li>Tipo de Etnia</li> <li>Tipo de Logradouro</li> <li>Tipo de Necessidade Especial</li> <li>Tipo de Raça</li> <li>Turno</li> <li>Unidade Federativa</li> </ul> |   |
| D Tipo de Regime do Aluno                                                                                                    | Servidor                                                                                                    | ¥ |

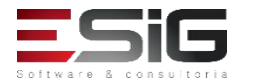

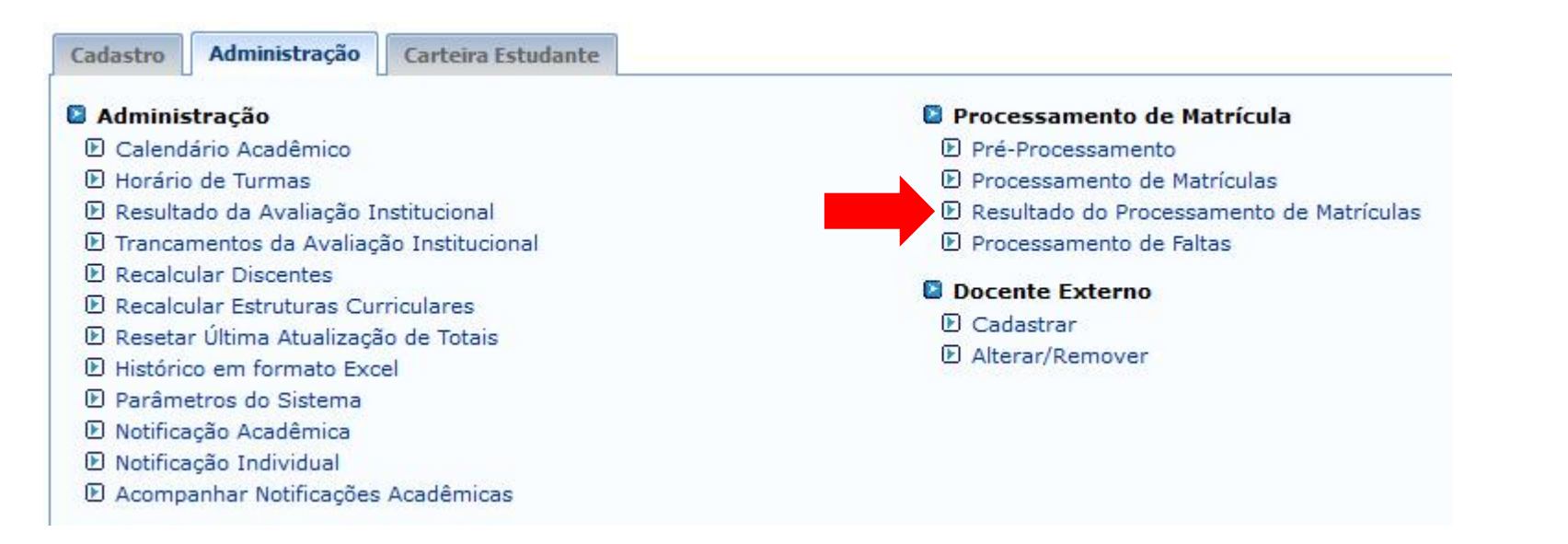

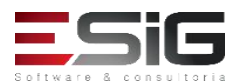

• Concluindo o processamento, iremos realizar a publicação do processamento.

|             | DADOS DO PROCESSAMENTO |
|-------------|------------------------|
| Ano-Período | 2017 - 2               |
| Tipo        | : 🖲 Regular 🔿 Férias   |
| Rematrícula | Sim 🖲 Não              |
|             | Processar Cancelar     |

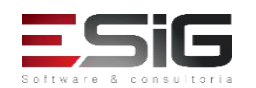

 Com o resultados processados, os discentes já estão nas turmas, podendo ser consultadas através do caso de uso 'SIGAA > Graduação
 Matriculas e Programas > Turmas > Consultar, Alterar ou Remover', ao consultar a turma na opção de menu clicar no botão
 'processamento de matricula' irá apresentar o relatório de processamento.

| COSPR-0 | 35 - BIBLI | OTECA ESCOLAR: CRIAÇÃO E GEST | ÃO - CAMPUS RIO BR | ANCO (GRADU          | AÇÃO)                 |                                                 |                      |                 |
|---------|------------|-------------------------------|--------------------|----------------------|-----------------------|-------------------------------------------------|----------------------|-----------------|
| 2017.2  | Turma 01   | A DEFINIR                     | REGULAR            | A DEFINIR<br>DOCENTE | <mark>5N34</mark>     |                                                 | Campus Rio<br>Branco | 2/40 alunos 📕   |
| 2017.2  | Turma 02   | A DEFINIR                     | REGULAR            | A DEFINIR<br>DOCENTE | 3N34                  |                                                 | Campus Rio<br>Branco | 17/40<br>al nos |
| 2017.2  | Turma 03   | A DEFINIR                     | REGULAR            | A DEFINIR<br>DOCENTE | 7712                  |                                                 | Campus Rio<br>Branco | 5               |
|         |            | 🧭 Alterar                     | 🚺 Duplicar a Turr  | ma                   |                       | 🛞 Cadastrar Notícia                             |                      |                 |
|         |            | Consolidar Turma              | 🔯 Diário de turma  |                      | 📺 Lista de Frequência |                                                 |                      |                 |
|         |            | 🔇 Fechar Turma                | 🚨 Listar Alunos    |                      |                       | 🍓 Listar Alunos para Impr                       | essão                |                 |
|         |            | 🐐 Notas dos alunos            | Processament       | to da Matrícula      | •                     | 🥑 Remover                                       |                      |                 |
|         |            | 🥳 Alterar Status de Matrícula | 🔍 Visualizar Turma |                      |                       | 🚳 Visualizar Turma Virtual 📄 Mapa de Frequência |                      |                 |
|         |            | 🔯 Ver Agenda da Turma         | 🤣 Ajustar Turma    | r Turma              |                       |                                                 |                      |                 |

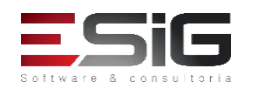

#### Agenda

- Resultado do Processamento
- Senha do Processamento
- Cálculo dos Índices
- Geração das matrículas em Espera
- Calculo dos possíveis formandos
- Processar matrículas
- Pós-processamentos
- Geração do Resultado

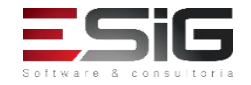